### การใช้งานระบบสารบรรณอิเล็กทรอนิกส์

#### 1. เข้าสู่ระบบออนไลน์

- Login การใช้งานระบบสารบรรณอิเล็กทรอนิกส์นั้น ต้องทำการ Login เข้าสู่ระบบก่อน ซึ่งมีวิธีปฏิบัติ ดังนี้
  - เปิด Internet Explorer
  - 2) ในช่อง Address พิมพ์ชื่อระบบ <u>http://mkrcc.thaiddns.com/saraban</u>
  - 3) ระบุชื่อผู้ใช้ และรหัสผ่านในช่องที่กำหนดให้
  - 4) จากนั้นคลิกที่ปุ่ม Login

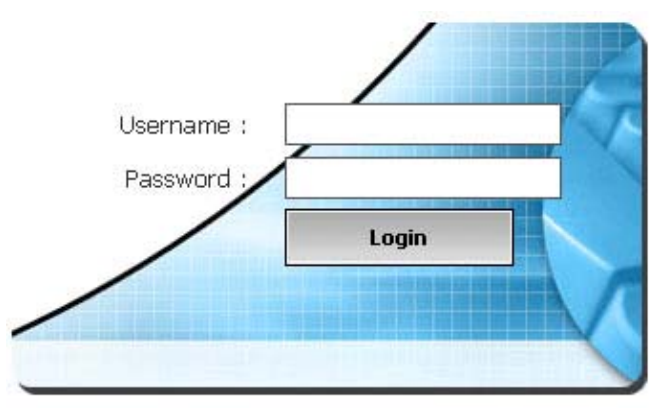

รูปส่วนของการเข้าสู่ระบบ

ระบบสารบรรณอิเล็กทรอนิกส์ มีการแบ่งระดับสิทธิผู้ใช้งานออกเป็น 2 กลุ่ม คือ 1.ผู้ดูแลระบบ 2.ระดับ ผู้ใช้งานทั่วไป (เป็นผู้ใช้งานที่มีรหัสผ่านและผู้ใช้งานที่ไม่มีรหัสผ่าน) ซึ่งเมื่อ Login เข้าสู่ระบบ สิทธิ์ของแต่ละ ผู้ใช้งานจะแตกต่างกันออกไป แต่ในส่วนของบทนี้จะกล่าวถึงสิทธิ์การใช้ในระดับผู้ใช้งานทั่วไปเท่านั้น เมื่อผู้ปฏิบัติงานใส่ Username และ Password เรียบร้อยแล้ว ให้กลิกปุ่ม **Login** จากนั้นจะเป็นการเข้าสู่ ระบบทันทีและแจ้งสถานะว่าใกรเป็นผู้ Login เข้ามาดังรูปด้านล่าง

#### 2. หน้าแรกของระบบ

เมื่อเข้าสู่ระบบแล้ว จะพบกับหน้าแรก ซึ่งขึ้นอยู่กับสิทธิ์ของผู้ใช้งานว่าเป็นระดับไหน เมนูหลักที่ปรากฏ จะแตกต่างกันไปแล้วแต่สิทธิ์ หน้าแรกจะประกอบด้วย เมนูหน้าหลัก หนังสือราชการ ค้นหาและติดตาม ตั้งค่า ระบบ ออกจากระบบ รายการหนังสือเข้า รายการหนังสือส่ง รายการหนังสือค้างส่ง ข่าวประชาสัมพันธ์ เว็บ บอร์ด ดาวน์โหลด และ สถิติจำนวนผู้เข้าชม จำนวนผู้ออนไลน์ผู้ใช้ระบบ

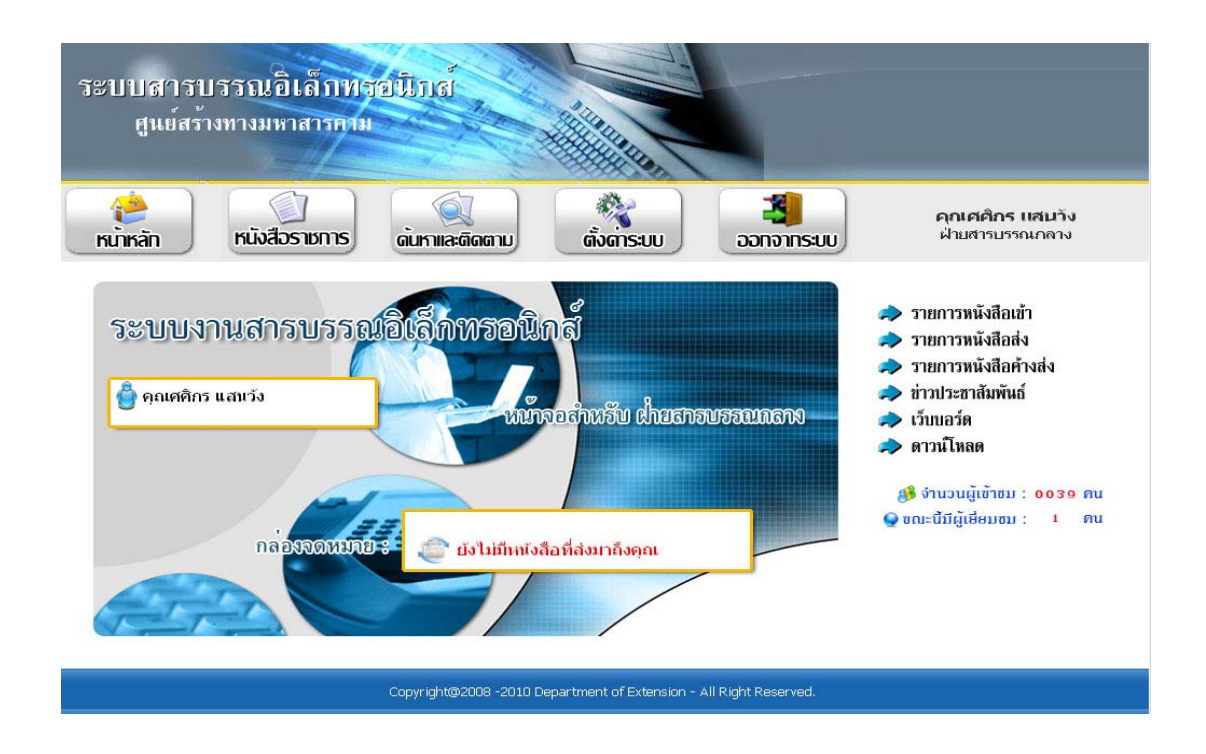

รูปแสดงหน้าแรกของระบบ

#### 3. อธิบายปุ่มการใช้งานระบบ

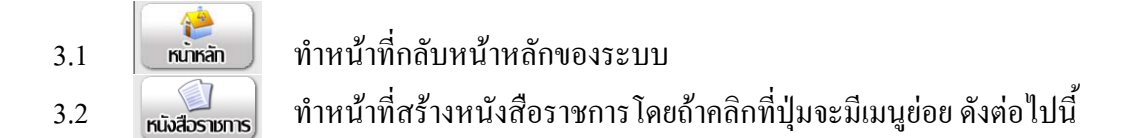

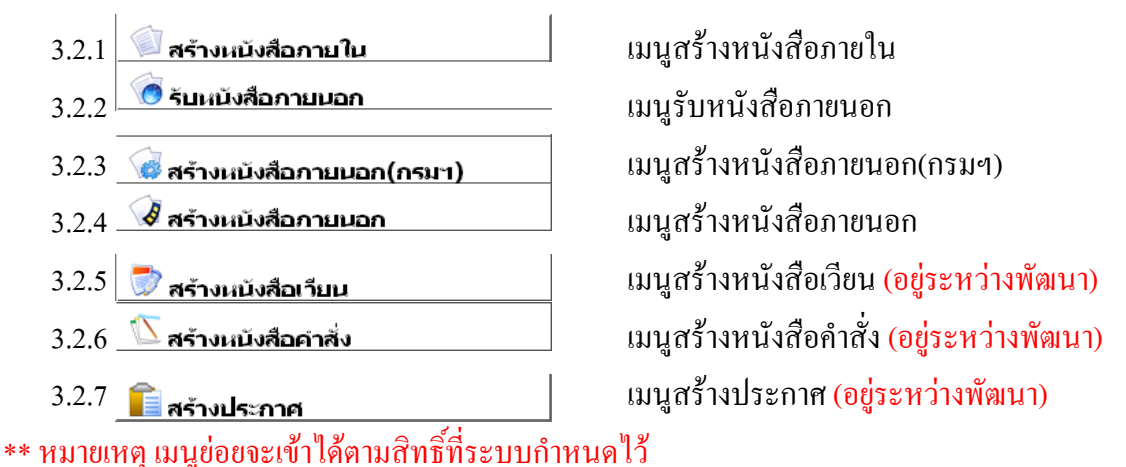

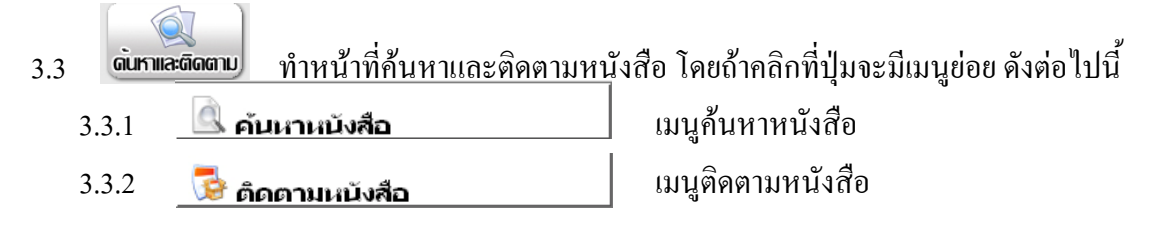

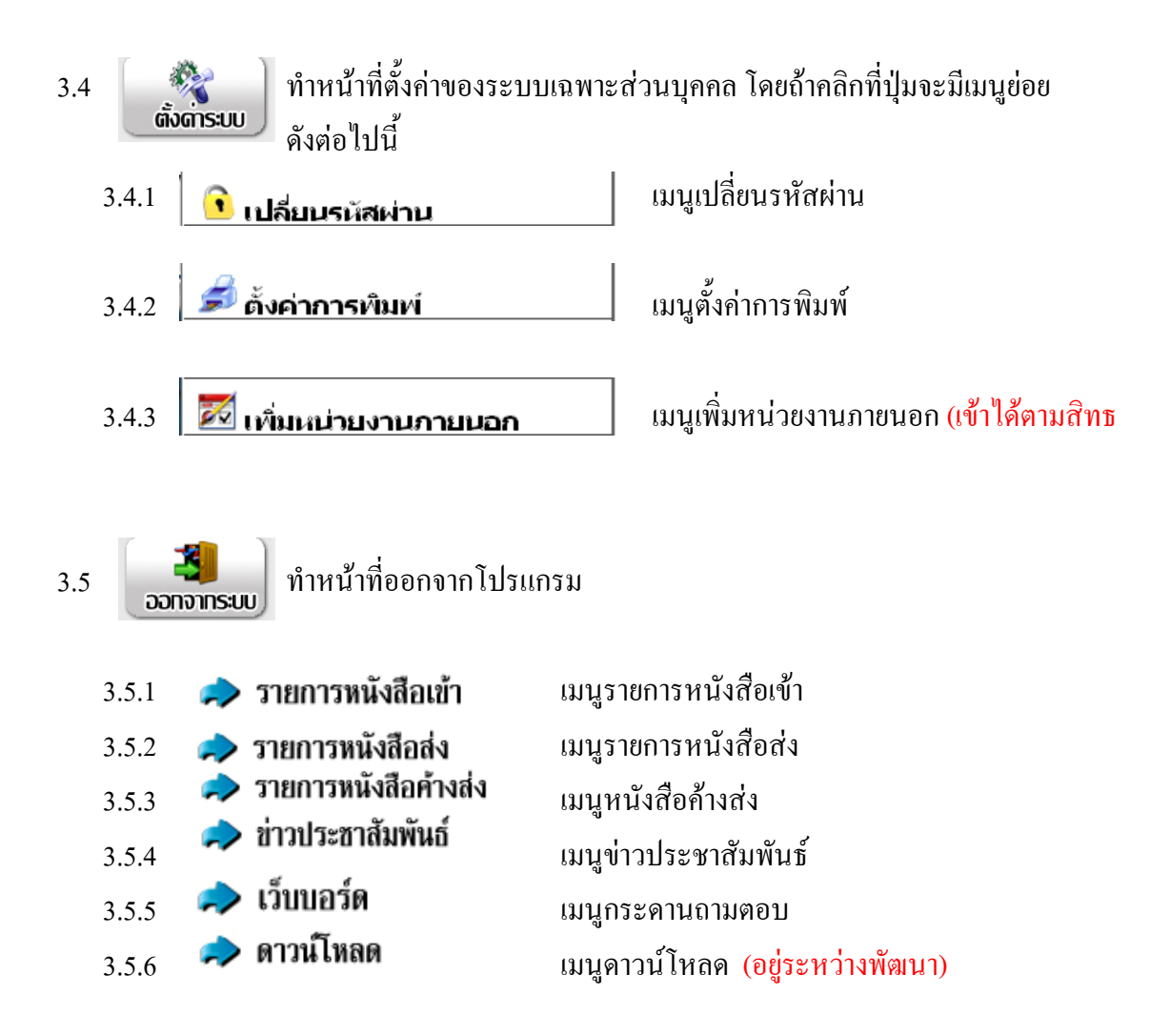

#### 4. การรับหนังสือภายนอก

4.1 คลิกเลือกเมนูหนังสือราชการดังรูป

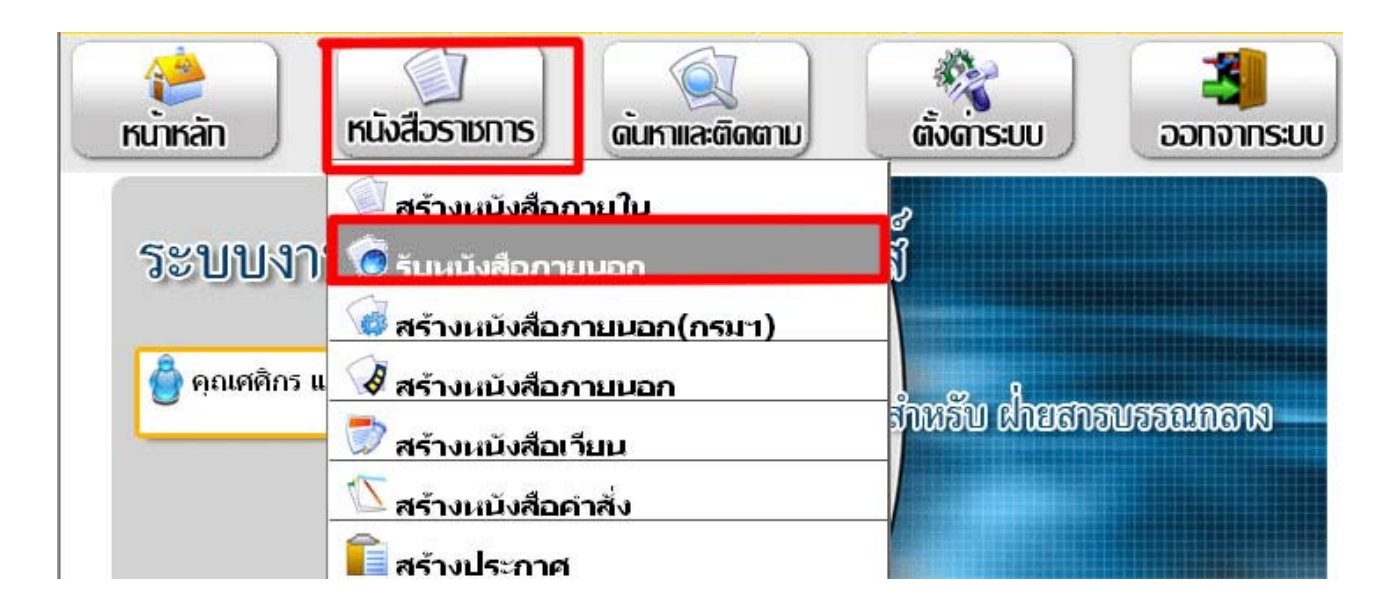

รูปแสคงเมนูหนังสือราชการ รับหนังสือภายนอก

#### 4.2 แสดงหน้าจอการลงทะเบียนรับหนังสือภายนอก

|                    |                     |                                           |           |                          | รับเ  | หนังสีเ   | อภาย     | านอ  | ก        |                       |         |                         |
|--------------------|---------------------|-------------------------------------------|-----------|--------------------------|-------|-----------|----------|------|----------|-----------------------|---------|-------------------------|
| เลขที่รับหนังสือ : | ศพ.ม                | ۹/                                        |           |                          |       |           |          |      | ז        | ที่สร้างหนังสือ : 03- | 07-2551 |                         |
| ชั้นความลับ :      | •                   | <del>ั</del> ่วไป                         | 0 i       | จับ                      | 0     | ลับมาก    | 0        | ) ล้ | ับที่สุด | 22                    |         |                         |
| ชั้นความเร็ว :     | 01                  | ์<br>รัวไป                                | 00        | ล่วน                     | 0     | ต่วนมาก   | n (      | ) ต่ | วนที่สุด |                       |         |                         |
| ชื่อเรื่อง :       |                     |                                           |           |                          |       |           |          |      |          |                       |         | 🗾 🚺 รายละเอียดเพิ่มเติม |
| เรียน :            | ຜູ້ວ່າເ             | เวยการศูนร                                | ม์สร้าง   | มขางมา                   | หาสาร | เคาม      |          |      |          | ค้นหาใน List          | ]       |                         |
| รายละเอียด :       | Tah                 | oma                                       |           |                          |       | •         |          |      |          |                       |         | 2                       |
|                    | B                   | <u><u> </u>; <u> </u></u>                 | S ×2      | : <b>x</b> <sup>2</sup>  |       |           | j        | ≡ ∯  | E (F   ' | i 0 <u>8</u> i        |         |                         |
| ны шин ( .         | B                   | Sans Serif<br>∡⊻   +                      | ₹<br>5 ×2 | r   1 (8<br>⊧ <b>x</b> ² | pt)   | ▼]<br>= = | <b>]</b> | ∃ ∰  | E (E   ' | 1 (ða                 |         |                         |
| เอกสารแมบ :        | ข้อ<br>ชื่อ<br>ชื่อ | ไฟล์ที่ 1 :<br>ไฟล์ที่ 2 :<br>ไฟล์ที่ 3 : |           |                          |       |           |          | Brov | WSB      |                       |         |                         |
|                    | ติดตาม              | หนังสือ                                   |           | 🔳 ở                      | ้องกา | รส่งหนัง  | สือทันท์ | í    |          | นทึกข้อมูล            |         |                         |

# รูปแสคงฟอร์มการกรอกข้อมูลรับหนังสือภายนอก

# 4.3 ขั้นตอนต่อไปนี้เป็นวิธีการลงทะเบียนรับหนังสือภายนอก

- ใส่ชั้นความลับ
- ใส่ชั้นความเร็ว
- กรอกชื่อเรื่องของหนังสือ
- กรอกรายละเอียดเพิ่มเติมโดยคลิกที่ปุ่น รายละเอียดเพิ่มเติม
- ใส่ชื่อผู้รับในช่อง เรียน โดยคลิกที่ปุ่ม ค้นหาใน List ระบบจะขึ้นหน้าผู้รับหนังสือขึ้นมาคังรูป

|                      | หน่วยงานภายใน |  |
|----------------------|---------------|--|
| 🗟 🔲 สารบรรณกลาง      |               |  |
| 🗟 🔲 ผศ.ศท.           |               |  |
| 🛣 🔲 รศ.ศท.           |               |  |
| 🐔 🔲 ผบ.ศท.           |               |  |
| 🛣 🔲 วบ.ศท.           |               |  |
| 🛣 🔲 วผ.ศท.           |               |  |
| 🗟 🔲 ผอ.ฝ่ายควบคุมงาน |               |  |
| 🗟 🔲 วว.ศท.           |               |  |
| 🗟 🔲 วค.ศห.           |               |  |
| 👮 🥅 ດວນເພີງເຫວຣ໌     |               |  |

รูปแสดงรายการผู้รับ

- ถ้าต้องการเลือกผู้รับที่จะส่งหนังสือถึงคลิกเลือกที่ Checkbox ด้านหน้าผู้รับดังรูป

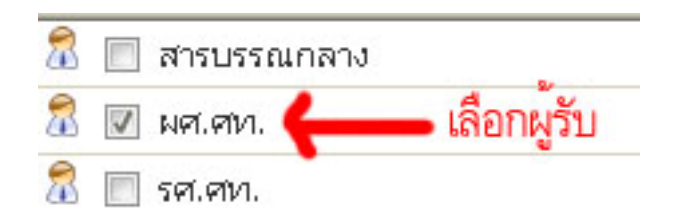

รูปแสคงคลิกเลือกผู้รับหนังสือ

- เมื่อคลิกเลือกผู้รับเสร็จแล้วให้คลิกที่ปุ่ม ตกลง ระบบก็จะทำการปิดหน้าต่างรายการของผู้รับ
- ระบบก็จะนำข้อมูลที่คลิกเลือกผู้รับมาแสดงในฟอร์มการรับหนังสือดังรูป

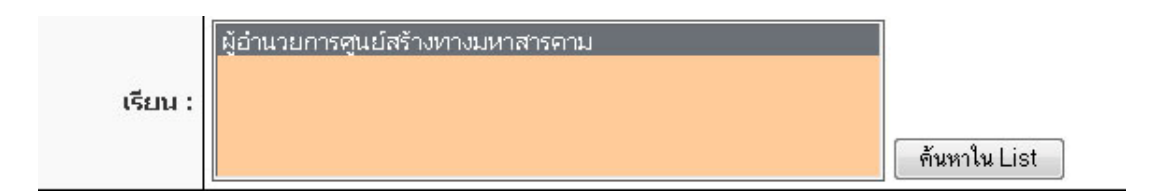

# รูปแสดงรายชื่อผู้รับหนังสือ

- กรอกรายละเอียดหนังสือ
- กรอกหมายเหตุ (ถ้ำมี)
- เอกสารไฟล์แนบ ใส่ชื่อไฟล์ที่ 1 เป็นภาษาอังกฤษหรือภาษาไทยก็ได้ เสร็จแล้วคลิกเลือกไฟล์ที่ ต้องการจะแนบ คลิกที่ปุ่ม Browser
  - ถ้าต้องการส่งหนังสือถึงผู้รับทันทีคลิกที่ Checkbox หน้า ต้องการส่งหนังสือทันที
  - ถ้า ใม่ ต้องการส่งหนังสือถึงผู้รับทันที ไม่ต้อง คลิกที่ Checkbox หน้า ต้องการส่งหนังสือทันที

- ถ้าต้องการติดตามหนังสือให้กลิกที่ปุ่ม Checkbox หน้ากำ ติดตามหนังสือ

📃 ติดตามหนังสือ

📃 ต้องการส่งหนังสือหันที

บันทึกข้อมูล

รูปแสดงต้องการติดตามหนังสือและต้องการส่งหนังสือทันที

เมื่อเสร็จขั้นตอนทั้งหมดแล้วกลิกที่ปุ่ม บันทึกข้อมูล เพื่อบันทึกเข้าสู่ระบบ

4.4 แสดงหน้าจอการรายละเอียดการลงทะเบียนรับหนังสือภายนอก

|                       | 51                                | ายละเอียดหนังสือ                  |            |  |  |  |  |  |
|-----------------------|-----------------------------------|-----------------------------------|------------|--|--|--|--|--|
| เลขที่หนังสือ :       | ศพ.มค/                            | วันที่สร้างหนังสือ :              | 03-07-2551 |  |  |  |  |  |
| ชั้นความลับ :         | ทั่วไป                            | ท้าไป                             |            |  |  |  |  |  |
| ชั้นความเร็ว :        | ทั่วไป                            | ที่ป                              |            |  |  |  |  |  |
| ชื่อเรื่อง :          | ทดสอบการรับหนังสือภายนอกส่งในระบบ | าสอบการรับหนังสือภายนอกส่งในระบบ  |            |  |  |  |  |  |
| เรียน :               | ้งอำนวยการศูนย์สร้างทางมหาสารคาม  |                                   |            |  |  |  |  |  |
| รายละเอียด :          | ทดสอบการรับหนังสือภายนอกส่งในระบบ | ทดสอบการรับหนังสือภายนอกส่งในระบบ |            |  |  |  |  |  |
| หมายเหตุ :            | -                                 |                                   |            |  |  |  |  |  |
| รายการเอกสารไฟล์แนบ : | 🕥 1.ไฟล์ที่ 1                     |                                   |            |  |  |  |  |  |
|                       | << แก้ไขหเ                        | มังสือ ∩ัดไป >:                   | >          |  |  |  |  |  |

รูปแสดงรายละเอียดการรับหนังสือภายนอก

- ถ้าข้อความในหนังสือผิดพลาดสามารถคลิกที่ปุ่ม << แก้ไขหนังสือ
- ถ้าเสร็จแล้วคลิกที่ปุ่ม ถัคไป >>

\*\*\* ในการกรณีที่คลิกเลือก Checkbox ต้องการส่งหนังสือทันที ถ้าคลิกที่ปุ่ม ถัดไป >> ระบบจะ

ไปที่หน้า รายการหนังสือส่ง โดยอัตโนมัติ

\*\*\* ในการกรณีที่ **ไม่** คลิกเลือก Checkbox ต้องการส่งหนังสือทันที ถ้าคลิกที่ปุ่ม ถัคไป >> ระบบ จะไปที่หน้า **รายการหนังสือค้างส่ง** โดยอัตโนมัติ

4.5 แสดงหน้าจอรายการหนังสือค้างส่ง

| เลือกเมนู                    | •                             |                        | หน่งสอดาง                | ଲାଏ         |        |                            |        |              |
|------------------------------|-------------------------------|------------------------|--------------------------|-------------|--------|----------------------------|--------|--------------|
| คลิกส่งหนังสือ               | เลขที่หนังสือ                 | ประเภทของหนังสือ       | ชื่อเรื่อง               | จาก         | ถึง    | วันที่สร้างหนังสือ         | เเก้ไข | ลบหนังสือ    |
| <b>Ø</b>                     | ศท.มค/                        | หนังสือภายนอก(รับเข้า) | ทดสอบการรับหนังสือภายนอก | สารบรรณกลาง | มศ.ศท. | 1 สิงหาคม 2551<br>09:37 น. | Z      | ×            |
| มีทั้งหมด <mark>1 ราย</mark> | <mark>การ</mark> กำลังแสดงหน้ | าที่ 1/1               |                          |             |        |                            |        | <b>₫ 1</b> ⊯ |

รูปแสดงรายการหนังสือค้างส่ง

ถ้าต้องการส่งหนังสือให้คลิกเลือกที่ภาพ 🔗 เมื่อคลิกที่ภาพระบบจะทำการยืนยันการส่ง
หนังสือ คลิกที่ปุ่ม OK ระบบจะทำการส่งหนังสือผู้รับทันที ถ้ายกเลิก คลิกที่ปุ่ม Cancel ดังรูป

| Microsoft 1 | internet E          | xplorer 🔜                    |
|-------------|---------------------|------------------------------|
| 2           | *** คุณ<br>ใช่ หรือ | เต้องจะส่งหนังสือ ***<br>ไม่ |
|             | ок                  | Cancel                       |

### รูปแสดงยืนยันการส่งหนังสือ

- ถ้าต้องการแก้ไขหนังสือคลิกที่ภาพ 🗹
- ถ้าต้องการถบหนังสือคลิกที่ภาพ 🜋
- ถ้าต้องการไปรายการหนังสือส่งคุณสามารถคลิกที่เมนูลัคได้เลยโดยไปที่เลือกเมนูด้านซ้ายมือ

ดังรูป

| เลือกเมนู            | • |             |
|----------------------|---|-------------|
| เลือกเมนู            |   |             |
| กลับหน้าหลัก         |   |             |
| รายการหนังสือเข้า    |   | ยที่หนังสือ |
| รายการหนังสือส่ง     |   |             |
| รายการหนังสือค้างส่ง |   | ท.มด/       |
| ข่าวประชาสัมพันธ์    |   |             |
| เว็บบอร์ค            |   | กลังแสดง    |
| ดาวน์โหลด            |   |             |

# รูปแสดงเลือกเมนูลัด

#### 4.6 แสดงหน้าจอรายการหนังสือส่ง

| เลือกเมนู                     | •                                |                        | รายการหนังสือส่ง         | )           |        |                            |              |
|-------------------------------|----------------------------------|------------------------|--------------------------|-------------|--------|----------------------------|--------------|
| ดูรายละเอียด                  | เลขที่หนังสือ                    | ประเภทของหนังสือ       | ชื่อเรื่อง               | จาก         | ถึง    | วันที่สร้างหนังสือ         | แก้ไข        |
| ľ                             | ศท.มค/1                          | หนังสือภายนอก(รับเข้า) | ทดสอบการรับหนังสือภายนอก | สารบรรณกลาง | มศ.ศท. | 1 สิงหาคม 2551<br>09:37 น. | 2            |
| มีทั้งหมด <mark>1 รายก</mark> | <mark>กร</mark> กำลังแสดงหน้าที่ | 1/1                    |                          |             |        | 1                          | <b>₫ 1</b> ⊯ |

รูปแสดงรายการหนังสือส่ง

 ถ้าต้องการดูรายละเอียดหนังสือคลิกที่ภาพ I ระบบทำการลิงค์ไปหน้ารายละเอียดหนังสือ ถ้าต้องการกลับคลิกที่ปุ่ม << ย้อนกลับ ดังรูป</li>

|                       | รายละเอียเ                    | ลหนังสือภายนอก(รับเข     | ນ້າ)           |  |  |  |  |  |
|-----------------------|-------------------------------|--------------------------|----------------|--|--|--|--|--|
| เลขที่รับ :           | 1 / 2551                      | วันที่ :                 | 01-08-2551     |  |  |  |  |  |
| เลขที่หนังสือ :       | ศท.มค/1                       | วันที่สร้างหนังสือ :     | 1 สิงหาคม 2551 |  |  |  |  |  |
| ประเภทหนังสือ :       | หนังสือภายนอก(รับเข้า)        |                          |                |  |  |  |  |  |
| ชั้นความลับ :         | ทั่วไป                        |                          |                |  |  |  |  |  |
| ชั้นความเร็ว :        | ทั่วไป                        | กาป                      |                |  |  |  |  |  |
| ชื่อเรื่อง :          | ทดสอบการรับหนังสือภายนอก      | เดสอบการรับหนังสือภายนอก |                |  |  |  |  |  |
| เรียน :               | มศ.ศท.                        |                          |                |  |  |  |  |  |
| รายละเอียดหนังสือ :   | ทตสอนการรับหนังสือภายนอก      |                          |                |  |  |  |  |  |
| หมายเหตุ :            | ทตสอบการรับหนังสือภายนอก      |                          |                |  |  |  |  |  |
| รายการเอกสารไฟล์แนบ : |                               |                          |                |  |  |  |  |  |
| สำดับการปฏิบัติ :     | 🔔 ยังไม่มีบันทึกการปฏิบัติ !! |                          |                |  |  |  |  |  |
| พิมพ์หบังสือ :        |                               |                          |                |  |  |  |  |  |
|                       |                               | << ย้อนกลับ              |                |  |  |  |  |  |

### รูปแสดงรายละเอียดหนังสือรับเข้า

 - ถ้าต้องการพิมพ์บันทึกการปฏิบัติให้คลิกที่รูปภาพ บี ถ้าแสดงรูปภาพ บี ไม่สมารถ พิมพ์บันทึกการปฏิบัติได้เนื่องจากยังไม่มีบันทึกการปฏิบัติ

- ถ้าต้องการแก้ไขหนังสือคลิกที่ภาพ 🗹
- ถ้าสถานะหนังสือแสดงภาพ 🔔 แสดงว่าไม่สามารถแก้ไขหนังสือได้

#### 5. การดูรายการหนังสือเข้า

ท่าน Login เข้าสู่ระบบ ที่หน้าจอของท่านจะแสดงสถานะของท่านว่ามีหนังสือถึงท่านหรือไม่ (ดูรูป ด้านล่างประกอบ) ซึ่งในกรณีนี้ท่านสามารถคลิกได้ที่คำว่า **"ดุณมีหนังสือเข้าใหม่ 5 ฉบับ"** และจากนั้นระบบจะนำ ท่านเข้าสู่หน้าจอของรายการหนังสือเข้า เช่นเดียวกับการคลิกจากเมนู **รายการหนังสือเข้า** 

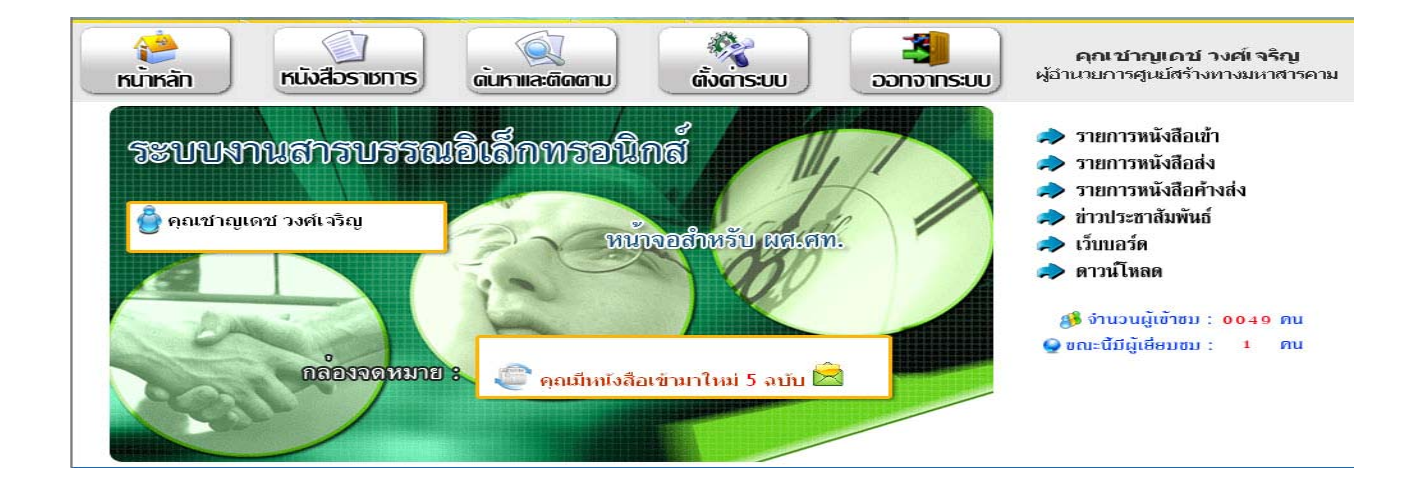

หน้าแสดงการดูรายการหนังสือเข้ามาใหม่ 5 ฉบับ

#### 5.1 หน้าแสดงรายการหนังสือเข้า

| 🕒 หนังสือค้างส่ง 🔲 หนังสือที่ยังไม่ลงทะเบียนรับ 🗹 หนังสือที่ลงทะเบียนรับแล้ว |                        |                        |                                                         |             |        |                              |              |        |  |
|------------------------------------------------------------------------------|------------------------|------------------------|---------------------------------------------------------|-------------|--------|------------------------------|--------------|--------|--|
| คลิกรับหนังสือ                                                               | เลขที่หนังสือ          | ประเภทของหนังสือ       | ชื่อเรื่อง                                              | จาก         | ถึง    | วันที่สร้างหนังสือ           | สถานะหนังสือ | มแก้ไร |  |
| คลิกรับหนังสือ                                                               | ศท.มค/5                | หนังสือภายนอก(รับเข้า) | ทตสอบการรับหนังสือภายนอกส่งใน<br>ระบบ                   | สารบรรณกลาง | มศ.ศท. | 3 กรกฎาคม 2551<br>15:58 น.   |              | 1      |  |
| คลิกรับหนังสือ                                                               | ฝ่ายสารบรรณ<br>กลาง/12 | หนังสือภายใน           | ทดสอบการสร้างหนังสือค้างส่ง                             | สารบรรณกลาง | มศ.ศท. | 3 กรกฎาคม 2551<br>14:41 น.   |              |        |  |
| คลิกรับหนังสือ                                                               | ฝ่ายสารบรรณ<br>กลาง/8  | หนังสือภายใน           | ทดสอบการสร้างหนังสือภายใน                               | สารบรรณกลาง | มศ.ศท. | 3 กรกฎาคม 2551<br>11:51 น.   |              |        |  |
| คลิกดูหนังสือ                                                                | ศท.มค/3                | หนังสือภายนอก(รับเข้า) | ก.พ.ร. ว่าด้วยระบบสารบรรณอิเล<br>คหรอนิค                | สารบรรณกลาง | มศ.ศท. | 25 มิถุนายน 2551<br>13:44 น. |              |        |  |
| คลิกดูหนังสือ                                                                | ฝ่ายสารบรรณ<br>กลาง/1  | หนังสือภายใน           | กำหนดการทดสอบระบบงานสารบ<br>รรณอิเลคทรอนิค              | สารบรรณกลาง | มศ.ศท. | 25 มิถุนายน 2551<br>11:50 น. |              |        |  |
| คลิกรับหนังสือ                                                               | ศท.มค/9                | หนังสือภายนอก(รับเข้า) | พ.ร.บ.ว่าด้วยการกระทำผิดเกี่ยวกับ<br>คอมพิวเตอร์        | สารบรรณกลาง | มศ.ศท. | 25 มิถุนายน 2551<br>11:40 น. |              | 1      |  |
| คลิกรับหนังสือ                                                               | ศท.มค/10               | หนังสือภายนอก(รับเข้า) | ระเบียบสำนักนายกรัฐมนตรี ว่าด้วย<br>งานสารบรรณ พ.ศ.2526 | สารบรรณกลาง | มศ.ศท. | 25 มิถุนายน 2551<br>11:38 น. |              |        |  |
| คลิกดูหนังสือ                                                                | ศท.มค/2                | หนังสือภายนอก(รับเข้า) | พ.ร.บ.ว่าด้วยการกระทำผิดเกี่ยวกับ<br>คอมพิวเตอร์        | สารบรรณกลาง | มศ.ศท. | 25 มิถุนายน 2551<br>10:40 น. |              |        |  |
| คลิกดูหนังสือ                                                                | ศท.มค/1                | หนังสือภายนอก(รับเข้า) | ระเบียบสำนักนายกรัฐมนตรี ว่าด้วย<br>งานสารบรรณ พ.ศ.2526 | สารบรรณกลาง | มศ.ศท. | 25 มิถุนายน 2551<br>10:35 น. |              |        |  |

### รูปแสดงรายการหนังสือเข้า

5.2 ขั้นตอนการคลิกรับหนังสือ

- ถ้าต้องการคลิกรับหนังสือคลิกที่ปุ่ม คลิกรับหนังสือ คลิกรับหนังสือ ในกรณีที่ท่านคลิกรับ
- หนังสือไปแล้วระบบจะทำการเปลี่ยนปุ่มเป็น คลิกดูหนังสือ <sup>คลิกดูหนังสือ</sup>
- ถ้าคลิกที่ปุ่มคลิกรับหนังสือ คลิกรับหนังสือ แล้วระบบจะแสดงหน้าจอใหม่ดังรูป
- 5.3 หน้าแสดงรายละเอียดหนังสือเข้า

|                       | รายละเอี                          | <b>่ยดหนังสือเข้า</b>                                                                |            |  |  |  |  |  |
|-----------------------|-----------------------------------|--------------------------------------------------------------------------------------|------------|--|--|--|--|--|
| เลขที่รับ :           | 31 / 2551                         | วันที่ :                                                                             | 03-07-2551 |  |  |  |  |  |
| เลขที่หนังสือ :       | ศหา.มค/5                          | วันที่สร้างหนึ่งสือ :                                                                | 03-07-2551 |  |  |  |  |  |
| ชั้นความลับ :         | ห่วาป                             |                                                                                      |            |  |  |  |  |  |
| ชั้นความเร็ว :        | ห้วใป                             |                                                                                      |            |  |  |  |  |  |
| ชื่อเรื่อง :          | หดสอบการรับหนังสือภายนอกส่งในระบบ |                                                                                      |            |  |  |  |  |  |
| เรียน :               | ผู้อำนวยการศูนย์สร้างหางมหาสารคาม |                                                                                      |            |  |  |  |  |  |
| รายละเอียด :          | หดสอบการรับหนังสือภายนอกส่งในระบบ | 1                                                                                    |            |  |  |  |  |  |
| หมายเหตุ:             | -                                 |                                                                                      |            |  |  |  |  |  |
| รายการเอกสารไฟล์แบบ : | 💭 1. ใพสที่ 1                     |                                                                                      |            |  |  |  |  |  |
| สำคับการปฏิบัติ :     | 🔔 ยังไม่มีบันทึกการปฏิบัติ !!     |                                                                                      |            |  |  |  |  |  |
| การคำเนินการ :        | ส่งต่อ 👻                          |                                                                                      |            |  |  |  |  |  |
| บินทึกสิ่งการ :       | 📴 บันทึกการปฏิบัติการ             | <br>บันทึกการปฏิบัติการ                                                              |            |  |  |  |  |  |
|                       | ถึง :<br>จะเป็นต :                |                                                                                      | Aundu List |  |  |  |  |  |
|                       | (<br>بۇناتىيەر                    | งาญเคช วงศ์เจริญ )<br>ราญแลช วงศ์เจริญ )<br>วารสุนมัสร้างหางมหาสาร<br>3 กรกฎาคม 2551 | וארפו      |  |  |  |  |  |
|                       | 🥅 ต้องการส่งทันที                 | บันทึก                                                                               |            |  |  |  |  |  |

รูปแสดงรายละเอียดหนังสือรับเข้า

5.4 การดำเนินการหนังสือ

- การส่งต่อ หมายถึง การส่งหนังสือฉบับนี้ต่อให้ผู้อื่น คลิกที่รายการส่งต่อคังรูป

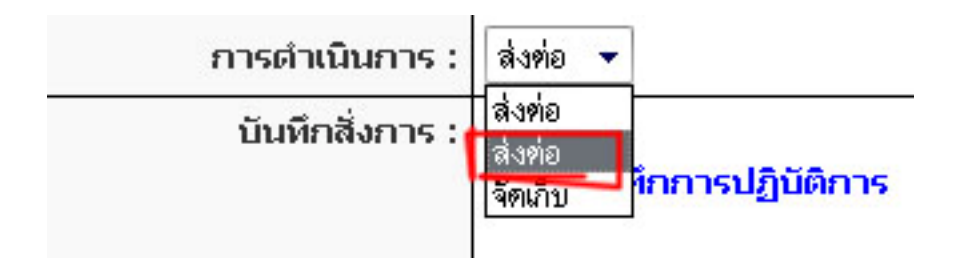

การจัดเก็บ หมายถึง การจัดเก็บหนังสือฉบับนี้ (ไม่ต้องส่งต่อไปที่ไหนแล้ว)
ในกรณีนี้จะทำรายการส่งต่อหนังสือให้ผู้อื่น โดยมีการบันทึกสั่งการไปด้วย ให้ทำการเลือกผู้ที่
ต้องการที่จะส่ง ถึง โดยคลิกที่ ด้นหาใน List แล้วคลิกเลือกผู้ที่ต้องการจะส่งจากนั้นคลิกที่ปุ่ม OK ใน
กรณีนี้จะทำการส่งถึง รศ.ศท. และบันทึกสั่งการ ถ้าต้องการส่งหนังสือถึงผู้รับทันทีให้คลิกที่ Checkbox
ต้องการส่งหนังสือทันที จากนั้นคลิกที่ปุ่ม บันทึก

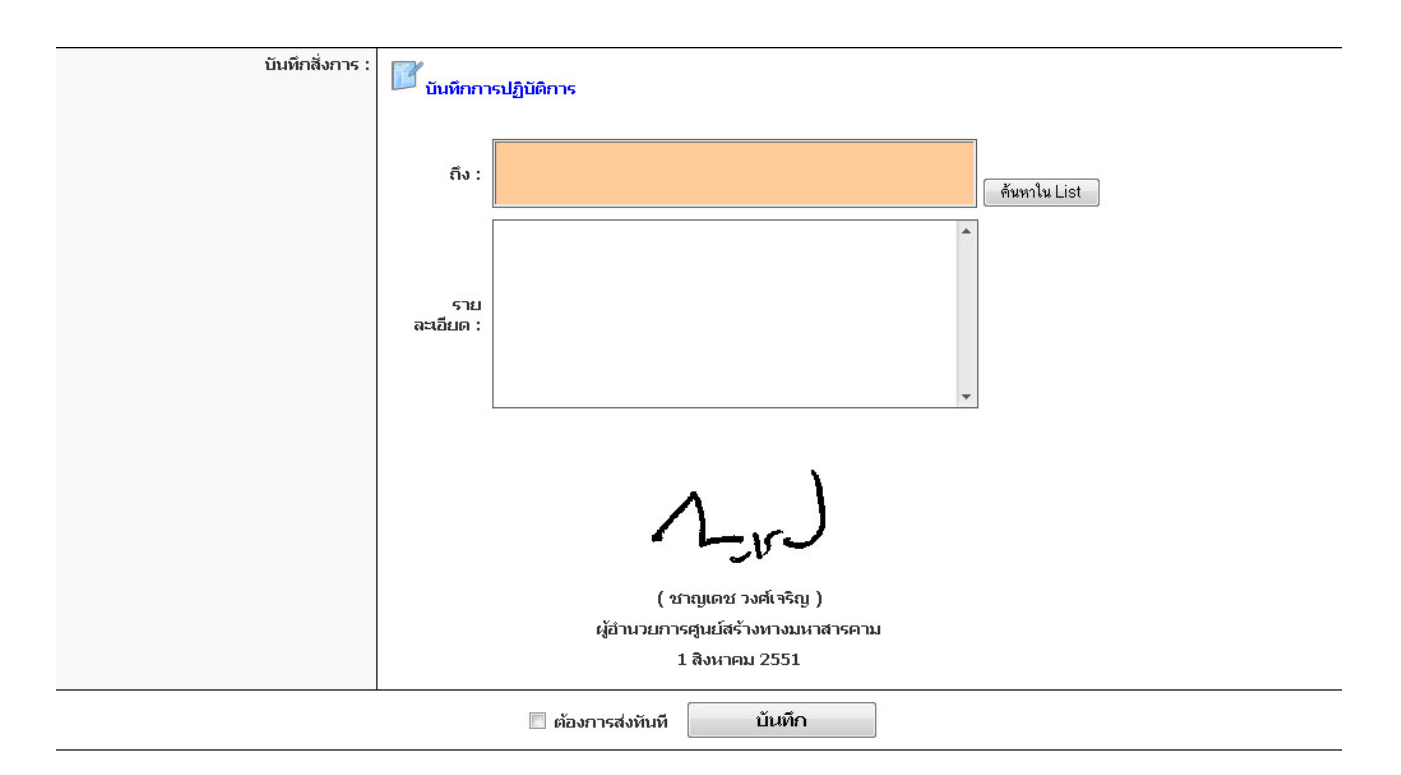

รูปแสดงการบันทึกการสั่งการ

- ในกรณีนี้จะทำการบันทึกการสั่งการไว้ก่อนแล้วค่อยคลิกส่งบันทึกสั่งการทีหลังเมื่อคลิกที่ปุ่ม **บันทึก** ระบบจะแสดงข้อความการบันทึกการสั่งการเสร็จเรียบร้อยแล้ว จากนั้นคลิกที่ปุ่ม OK ระบบก็จะ แสดงหน้าจอใหม่

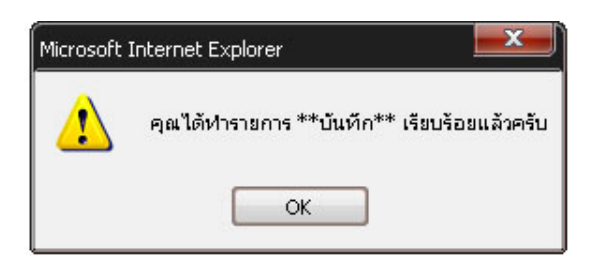

# 5.5 หน้าแสดงรายการหนังสือค้างส่ง

- เป็นรายการแสดงหนังสือค้างส่งของบันทึกสั่งการที่บันทึกไว้แล้ว จะได้ดังรูป

|                      |                            |                   | ้างส่ง      | รายการหนังสือเ                        |                        |               |                |
|----------------------|----------------------------|-------------------|-------------|---------------------------------------|------------------------|---------------|----------------|
| เสือที่ลงทะเบียนรับแ | เงทะเบียนรับ 🗹 หนัง        | หนังสือที่ยังไม่ส | ค้างส่ง 🗌   | 🖲 หนังสีอ                             |                        |               |                |
| สถานะหนังสือ เห      | วันที่สร้างหนังสือ         | ถึง               | จาก         | ชื่อเรื่อง                            | ประเภทของหนังสือ       | เลขที่หนังสือ | คลิกรับหนังสือ |
| •                    | 3 กรกฎาคม 2551<br>17:57 น. | มศ.ศท.            | สารบรรณกลาง | ทดสอบการรับหนังสือภายนอกส่งใน<br>ระบบ | หนังสือภายนอก(รับเข้า) | ศท.มค/1       | คลิกส่งหนังสือ |
|                      | 3 กรกฎาคม 2551<br>17:57 น. | ୍ୟମ.ମ୍ୟା.         | สารบรรณกลาง | ทดสอบการรับหนังสือภายนอกส่งใน<br>ระบบ | หนังสือภายนอก(รับเข้า) | ศท.มค/1       | คลิกส่งหนังสือ |

# รูปแสดงหนังสือค้างส่งการบันทึกสั่งการ

- รูปแสดงสถานะของหนังสือบันทึกสั่งการ

- 🔳 รูปแสดงสถานะของหนังสือค้างส่งการบันทึกสั่งการ
- 🔲 รูปแสดงสถานะหนังสือยังไม่ลงทะเบียนรับ
- 🗹 รูปแสดงถานะหนังสือที่ลงทะเบียนรับแล้ว
- 🧹 รูปแสคงแก้ไขหนังสือ

- ถ้าต้องการส่งหนังสือบันทึกสั่งการให้คลิกที่ปุ่ม คลิกส่งหนังสือ **คลิก**ส่งหนังสือ ระบบจะทำ การยื่นยันการส่งหนังสือ ถ้าคลิกที่ปุ่ม OK ระบบจะส่งหนังสือถึงผู้รับ ถ้าต้องการยกเลิกคลิกที่ปุ่ม Cancel

| Microsoft I | nternet E           | xplorer             | ×          |
|-------------|---------------------|---------------------|------------|
| ?           | *** คุณ<br>ใช่ หรือ | เต้องจะส่งหา<br>ใม่ | นังสือ *** |
|             | ок                  | Cance               | el         |

# - ถ้าคลิกที่ปุ่ม Ok ระบบจะทำรายการเปลี่ยนสถานะของหนังสือใหม่ ที่แสดงดังรูป

|                                      |                           |                        | 🔳 หนังสือ                             | อค้างส่ง 🗌  | หนังสือที่ยังไม่ | ลงทะเบียนรับ 🗹 หน้         | ังสือที่ลงทะเบียนรับแล้ว |
|--------------------------------------|---------------------------|------------------------|---------------------------------------|-------------|------------------|----------------------------|--------------------------|
| คลิกรับหนังสือ                       | เลขที่หนังสือ             | ประเภทของหนังสือ       | ชื่อเรื่อง                            | จาก         | ถึง              | วันที่สร้างหนังสือ         | สถานะหนังสือ แก้ไข       |
| คลิกดูหนังสือ                        | ศท.มค/1                   | หนังสือภายนอก(รับเข้า) | ทดสอบการรับหนังสือภายนอกส่งใน<br>ระบบ | สารบรรณกลาง | มศ.ศท.           | 3 กรกฎาคม 2551<br>17:57 น. |                          |
| พลกขุหนงลอ<br>มีทั้งหมด <b>1 ราย</b> | ศท.มค/1<br>การ กำลังแสดงห | น้าที่ 1/1             | ระบบ                                  | สารบรรณกลาง | มศ.ศท.           | 17:57 u.                   | U                        |

- ถ้าต้องการดูรายละเอียดหนังสือให้กลิกที่ปุ่ม กลิกดูหนังสือ **คลิกดูห**นัง**ส**ือ

5.6 หน้าแสดงรายละเอียดหนังสือ

|                       | รายละเอียดหนังสือเข้า         |                      |                |  |  |  |
|-----------------------|-------------------------------|----------------------|----------------|--|--|--|
| เลขที่รับ :           | 3 / 2551                      | วันที่ :             | 01-08-2551     |  |  |  |
| ประเภทหนังสือ :       | หนังสือภายนอก(รับเข้า)        | วันที่สร้างหนังสือ : | 1 สิงหาคม 2551 |  |  |  |
| เลขที่หนังสือ :       | ศท.มค/1                       |                      |                |  |  |  |
| ชั้นความลับ :         | ทั่วไป                        | ัจใป                 |                |  |  |  |
| ชั้นความเร็ว :        | <i>ก</i> ้วขป                 |                      |                |  |  |  |
| ชื่อเรื่อง :          | ทดสอบการรับหนังสือภายนอก      |                      |                |  |  |  |
| เรียน :               | มศ.ศทา.                       |                      |                |  |  |  |
| รายละเอียด :          | ทดสอบการรับหนังสือภายนอก      |                      |                |  |  |  |
| หมายเหตุ :            | ทดสอบการรับหนังสือภายนอก      |                      |                |  |  |  |
| รายการเอกสารไฟล์แนบ : |                               |                      |                |  |  |  |
| สำดับการปฏิบัติ :     | 学 มีบันทึกการปฏิบัติ 1 รายการ |                      |                |  |  |  |
| พิมพ์หบังสือ :        |                               |                      |                |  |  |  |

ถ้าต้องการดูถำดับการปฏิบัติโดยคลิกที่ข้อความ มีบันทึกการปฏิบัติ 1 รายการ ในที่นี่มีบันทึก
การปฏิบัติ 1 รายการ เมื่อคลิกแล้วระบบจะแสดงหน้าจอใหม่ดังรูป

| รายการบันทึกการปฏิบัติการ                                                   |  |
|-----------------------------------------------------------------------------|--|
| <mark>สำดับที่ 2</mark> ให้ดำเนินการต่อไป                                   |  |
| 1_v)                                                                        |  |
| ( ชาญเดช วงศ์เจริญ )<br>ผู้อำนวยการศูนย์สร้างทางมหาสารคาม<br>1 สิงหาคม 2551 |  |

รูปแสดงรายการบันทึกการปฏิบัติการ

#### 6. การค้นหาหนังสือ

6.1 คลิกที่เมนู **ค้นหาและติดตาม** จะขึ้นคังรูป

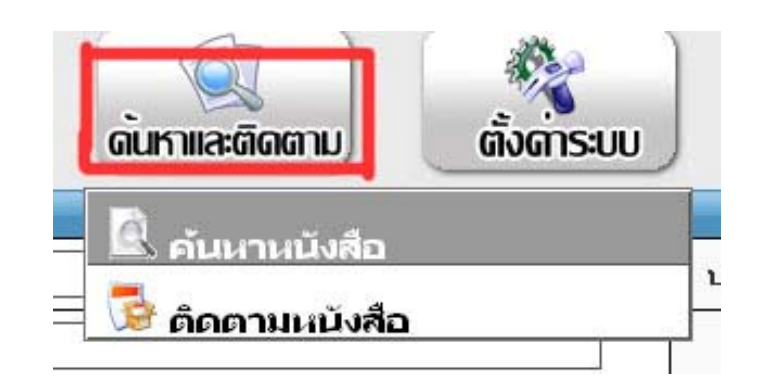

#### รูปแสคงการเลือกเมนูค้นหาหนังสือ

# จะขึ้นหน้าจอการค้นหาหนังสือ

| ด้นหาหนังสือ              |                            |                      |             |  |
|---------------------------|----------------------------|----------------------|-------------|--|
| เลขที่หนังสือ :           |                            | ประเภทของหนังสือ :   | ทุกประเภท 🔻 |  |
| ชื่อเรื่อง :              |                            | ถึง :                |             |  |
| หน่วยงานที่สร้างหนังสือ : | ทั้งหมด                    |                      |             |  |
| ค้นหาตามวันที่ :          | วันที่ : -08-2551 📄 ถึงวัน | เพี : 01-08-2551 🛛 🖡 |             |  |
| ช่วงเวลา :                | 00:00 🕶 ถึง 24:00 💌        |                      |             |  |
| 🔍 ค้นหา                   |                            |                      |             |  |

# หน้าจอกรอกข้อมูลที่ต้องการค้นหาหนังสือ

กรอกรายละเอียดที่ต้องการจะก้นหาเมื่อกรอกเสร็จแล้วกุณสามารถกลิกปุ่ม ก้นหา ระบบก็จะ
ทำการก้นหาโดยจะขึ้นหน้าจอผลการก้นหาหนังสือ ดังรูป

|                              |                              |                        |                                              | ด้นหาห                           | นังสือ  |          |             |                    |              |             |
|------------------------------|------------------------------|------------------------|----------------------------------------------|----------------------------------|---------|----------|-------------|--------------------|--------------|-------------|
|                              |                              | เลขที่หนังสือ :        |                                              |                                  |         | ประเภทขอ | องหนังสือ : | ทุกประเภท          | •            |             |
|                              |                              | ชื่อเรื่อง :           |                                              |                                  |         |          | ถึง :       |                    |              |             |
| หน่วยงานที่สร้างหนังสือ : 🛉  |                              | ทั้งหมด                | กังหมด 🗸                                     |                                  |         |          |             |                    |              |             |
| ค้นหาตามวันที่ :             |                              | ×.                     | วันที่ : -08-2551 📰 ถึงวันที่ : 01-08-2551 📰 |                                  |         |          |             |                    |              |             |
| ช่วงเวลา : [                 |                              |                        | 00:00                                        | 00:00 ▼ ຄ <sub>3</sub> √ 24:00 ▼ |         |          |             |                    |              |             |
| 8                            |                              |                        | 3                                            | ء 📄 👰                            | ้นหา    |          |             |                    |              |             |
|                              |                              |                        |                                              |                                  |         |          |             |                    |              |             |
| ดูรายละเอียด                 | เลขที่หนังสือ                | ประเภทของห             | นังสือ                                       | ชื่อเรื่อง                       | จาก     | ı        | ถึง         | วันที่สร้างเ       | สนังสือ      | สถานะผู้รับ |
| รายละเอียด                   | ศท.มค/2                      | หนังสือภายนอก          | (รับเข้า)                                    | ทดสอบการติดตามหนังสือรับเข้า     | สารบรรถ | แกลาง    | มศ.ศท.      | 1 สิงหาคม<br>11:18 | เ 2551<br>น. | 🕐 มศ.ศท.    |
| รายละเอียด                   | ศท.มค/1                      | หนังสือภายนอก(รับเข้า) |                                              | ทดสอบการรับหนังสือภายนอก         | สารบรรถ | แกลาง    | พศ.ศท.      | 1 สิงหาคม<br>09:37 | เ 2551<br>น. | 💽 รศ.ศท.    |
| มีทั้งหมด <mark>2 ราย</mark> | <mark>มการ</mark> กำลังแสดงเ | หน้าที่ 1/1            |                                              |                                  |         |          |             |                    |              | 41 1        |
|                              |                              |                        |                                              |                                  | 5       |          |             |                    |              |             |

หน้าจอการค้นหาหนังสือที่ระบบค้นพบ

คุณสามารถดู สถานะผู้รับ ได้โดยคลิกที่ชื่อ ในช่องสถานะผู้รับระบบจะแสดงข้อมูลการส่ง

หนังสือว่าส่งถึงใครบ้างอยู่ในสถานะ **ส่งต่อ** หรือ **จัดเก็บ** ดังรูป

| <b>5</b> 1. M | <del>1.ศท. ส่งต่อ รศ.ศท.</del> |           |                               |
|---------------|--------------------------------|-----------|-------------------------------|
| วันที่ส่ง     | 1 สิงหาคม 2551<br>09:47:07 น.  | วันที่รับ | 1 สิงหาคม 2551<br>10:36:00 น. |
| <b>b</b>      | 09:4/:0/ u.                    |           | 10:36:00 u.                   |
| × Z. 5P       | 1 สิงหาคม 2551                 | วันที่รับ |                               |

### รูปแสดงสถานการณ์รับส่งหนังสือ

#### 7. การติดตามหนังสือ

7.1 **คลิกที่เมนู** ค้นหาและติดตาม จะขึ้นดังรูป

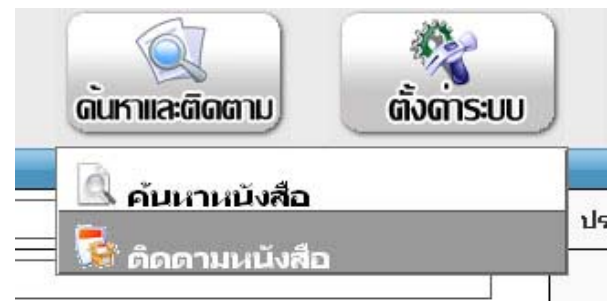

#### รูปแสดงการเลือกเมนูติคตามหนังสือ

- จะขึ้นหน้าจอการติดตามหนังสือ ดังรูป

| ดิดดามหนังสือ                                        |                                                            |              |               |            |
|------------------------------------------------------|------------------------------------------------------------|--------------|---------------|------------|
| ชื่อเรื่อง                                           | วันที่สิ่งการ                                              | ผู้รับผิดชอบ | สถานะปัจจุบัน | รายละเอียด |
| ทดสอบการติดตามหนังสือรับเข้า                         | 1 สิงหาคม 2551<br>11:18:36 น.<br>ผ่านใป <mark>0</mark> วัน | ାଟ.ମାମ.      | มศ.ศท.        | รายละเอียด |
| มีทั้งหมด <mark>1 รายการ</mark> กำลังแสดงหน้าที่ 1/1 |                                                            |              |               | 41         |
|                                                      |                                                            | 5            |               |            |
|                                                      | V IV                                                       |              |               |            |
|                                                      |                                                            |              |               |            |

### รูปแสดงข้อมูลติดตามหนังสือ

- ประกอบด้วย
  - ชื่อเรื่อง
  - วันที่สั่งการ (หลังจากสั่งการแล้วผ่านไปกี่วัน)
  - ผู้รับผิดชอบ
  - สถานะปัจจุบัน(หนังสือค้างกำลังเดินการอยู่ที่ใคร)
  - รายละเอียด

#### 8. การสร้างหนังสือภายใน

8.1 คลิกเลือกเมนูหนังสือราชการคังรูป

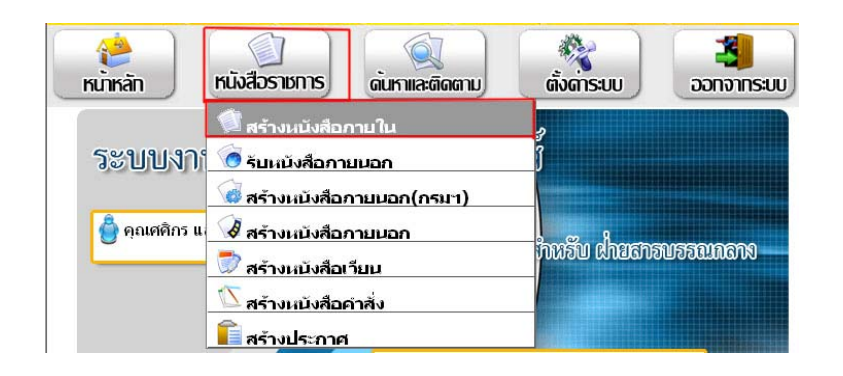

# รูปแสดงเมนูหนังสือราชการ **สร้างหนังสือภายใน**

# - ระบบจะแสดงฟอร์มการสร้างหนังสือภายใน ดังรูป

|              | สร้างหนังสือภายใน                                                      |  |
|--------------|------------------------------------------------------------------------|--|
|              | บันทึกข้อความ                                                          |  |
| ชั่นความเร็ว | ๏ ทั่วไป 🔘 ด่วน 🔘 ด่วนมาก 🔘 ด่วนที่สุด                                 |  |
| ชั้นความลับ  | ๏ ทั่วไป                                                               |  |
| ส่วนราชการ   | ศูนย์สร้างทางมหาสารดาม กรมทางหลวง โทร. 0-4371-1278 โทรสาร. 0-4372-3317 |  |
| ที           | ฝ่ายสารปรรณกลาง / 8 วันที่ <u>3 กรกฎาคม 2551</u>                       |  |
| เรื่อง       |                                                                        |  |
| เรียน        | สัมหา List                                                             |  |
| เอกสารแนบ    | ใฟล์ที่ 1 :                                                            |  |
|              | Browse                                                                 |  |
|              | Browse                                                                 |  |
| รายละเอียด   |                                                                        |  |
|              | (นางสาวหลีกร แสนวัง)                                                   |  |
|              | ฝ่ายสารบรรณกลาง                                                        |  |
|              | ติดตามหนังสือ ต้องการส่งหนังสือทันที ด้าอย่างก่อนพืมพ์ สร้างหนังสือ    |  |

# รูปสร้างหนังสือภายใน

- ขั้นตอนต่อไปนี้เป็นวิธีการสร้างหนังสือภายใน
  - ใส่ชั้นความลับ
  - ใส่ชั้นความเร็ว
  - ส่วนราชการระบบจะทำการใส่ข้อความมาตรฐานให้แล้ว
  - ช่อง ที่ ระบบใส่ข้อมูลข้อมูลตามฝ่ายที่เข้าระบบ / ระบบจะทำการรันหมายเลขอัตโนมัติ
  - ตัวอย่างเช่น ฝ่ายสารบรรณกลาง / 8
  - วันที่ ระบบจะทำการใส่วันที่ตามวันที่ปัจจุบันที่สร้างหนังสือ
  - ใส่ชื่อเรื่องที่ท่านต้องการสร้างหนังสือ
  - ใส่ชื่อผู้รับในช่อง เรียน โดยคลิกจากปุ่ม ค้นหาใน List ได้
  - ในช่องเอกสารแนบท่านสามารถใส่ชื่อไฟล์ที่ 1,2 โดยพิมพ์ในช่องว่าง จะเป็น ภาษาอังกฤษ หรือภาษาไทย ก็ได้ จากนั้นคลิกที่ปุ่ม Browser เพื่อเลือกเอกสารไฟล์แนบที่ ด้องการ
  - ใส่รายละเอียดของหนังสือ
  - ในกรณีที่เรายังไม่ได้กรอกชื่อเรื่องหนังสือ ปุ่มสร้างหนังสือ จะไม่สามารถคลิกได้

| ดิดตามหนังสือ | 🔲 ต้องการส่งหนังสือทันที | ตัวอย่างก่อนพิมพ์ | สร้างหนังสือ |
|---------------|--------------------------|-------------------|--------------|
|               |                          |                   |              |

- ถ้าต้องการส่งหนังสือโดยให้หนังสือถึงผู้รับทันทีให้คลิกที่ Checkbox ระบบจะทำการรัน เลขที่หนังสือโดยอัตโนมัติ 🗹 ต่องการส่งหนังสือหันที
- ถ้าต้องการติดตามหนังสือกลิกที่ CheckBox หน้าติดตามหนังสือ 📝 ติดตามหนังสือ
- ถ้าต้องการดูตัวอย่างหนังสือที่เราสร้างขึ้นให้กลิกที่ปุ่ม ตัวอย่างก่อนพิมพ์ จะได้ดังรูป

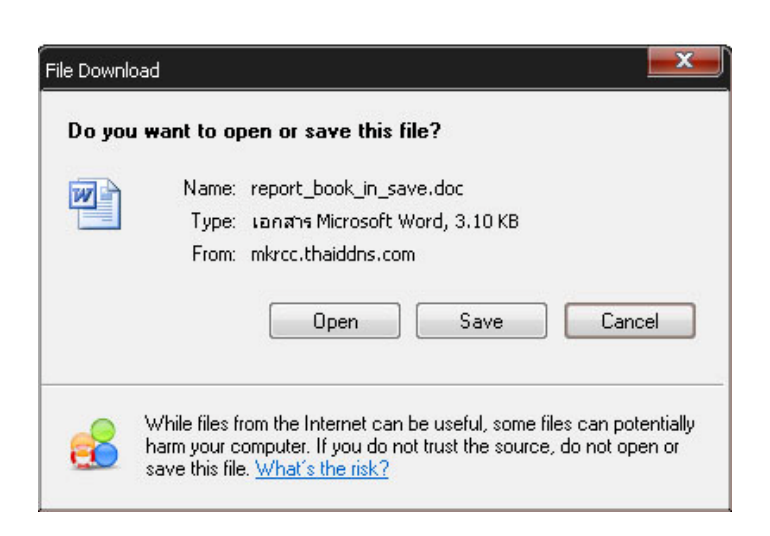

รูปแสดงการยืนยันการสร้างไฟล์เอกสาร

- ถ้าคลิกที่ปุ่ม Open ระบบจะทำการเปิดหนังสือโดยระบบจะทำการเชื่อมต่อกับโปรแกรม Microsoft Word โดยอัตโนมัติ
- ถ้าคลิกที่ปุ่ม Save ระบบจะทำการบันทึกไฟล์หนังสือไว้ที่เครื่อง
- ถ้าคลิกที่ปุ่ม Cancel ระบบจะทำการยกเลิกการสร้างไฟล์หนังสือ
- ในกรณีที่เราคลิกที่ปุ่ม Open ระบบจะทำการสร้างไฟล์เอกสารหนังสือโดยเปิดโปรแกรม Microsoft Word โดยอัตโนมัติดังรูป

| report_book_in_save | e[3].doc - Microsoft Word             |                                            |            |                                                                |                                                |
|---------------------|---------------------------------------|--------------------------------------------|------------|----------------------------------------------------------------|------------------------------------------------|
| เฟ็ม แก้ไข มุมม     | อง แ <u>ท</u> รก ฐปแบบ เครื่องมือ     | ตาราง หน้าต่าง วู้ธีใช้ AdobePD            | Acrob      | at <u>c</u> omments                                            | พิมพ์คำถามขอความช่วยเหลือ                      |
| 1 🔛 🖬 🔓 🚍           | 🗃 🕰   🏹 🔯   🌡 🖷 🛍                     | - ダーウ - ビ - I 😸 🥠 💷                        |            | n 100% - 🕑 🖬 2nu 🚽                                             |                                                |
| 4 ປກສ + Angsan 👻    | Angsana New • 16 • B                  |                                            | ≣ •   }=   | ः ≔ ≇ ≇ ⊟ • <mark>≝ • ≜</mark> • <sub>5</sub>                  |                                                |
| 1 - 1 - 1 - 2 - 1 - | 3 • 1 • 4 • 1 • 5 • 1 • 6 • 1 • 7     | · · 8 · · · 9 · · · 10 · · · 11 · · · 12 · | 1 - 13 - 1 | 14 - 1 - 15 - 1 - 16 - 1 - 17 - 1 - 18 - 1 - 19 - 1 - 20 - 1 - | 21 · · · 22 · · · 23 · · · 24 · · · 25 · · · · |
|                     |                                       |                                            |            |                                                                |                                                |
| CAN)                |                                       | ······································     |            |                                                                |                                                |
|                     |                                       | กันที                                      | กข้อเ      | າລາມ                                                           |                                                |
|                     |                                       | P                                          |            |                                                                |                                                |
|                     | 1                                     |                                            |            |                                                                |                                                |
| 1913186115          | สาเม็สร้างทางหมาสารตาม                | ຄະນທາງຈະສາງ ໂທຮ. 0, 4221, 1926             | โทรสา-     | 0.4279.2217                                                    |                                                |
| 5 KO 10017          | 1 1 1 1 1 1 1 1 1 1 1 1 1 1 1 1 1 1 1 |                                            |            |                                                                |                                                |
|                     | ฝ่ายสารบรรณกลาง/8                     |                                            |            | 3 กรกฎาคม 2551                                                 |                                                |
| 101                 | ทดสอบการสร้างหนังสือภายใน             |                                            |            |                                                                |                                                |
|                     |                                       |                                            |            |                                                                |                                                |
| รียน                | ผศ.ศท.                                |                                            |            |                                                                |                                                |
|                     |                                       | 5                                          |            |                                                                |                                                |
|                     | ุ พศตยบบารตรางหมุง                    | ายภาย ณฑูนอกรางทางมหาการค                  | 12)        |                                                                |                                                |
|                     |                                       |                                            |            |                                                                |                                                |
|                     |                                       |                                            |            | ขอแสดงความนับถือ                                               |                                                |
|                     | •                                     |                                            |            | - N                                                            |                                                |
|                     | 🔶 เปลี่ยนมุมมองของเอกส                | 5                                          |            | Obl~                                                           |                                                |
|                     | -                                     |                                            |            |                                                                |                                                |
|                     |                                       |                                            | (          | นางสาวศศกร แสนวง)                                              |                                                |
|                     |                                       |                                            |            | ฝ่ายสารบรรณกลาง                                                |                                                |
|                     |                                       |                                            |            |                                                                |                                                |
| anu                 | ชนาด บ.                               | A. REC TRK EXT O                           | /R 1       | ns 🖪                                                           |                                                |

รูปแสดงการสร้างเอกสารในมุมมองของหน้าเว็บไซต์

- ในกรณีที่เราต้องการเปลี่ยนมุมมองเอกสารให้เป็นมุมมองปกติของหน้ากระคาษ

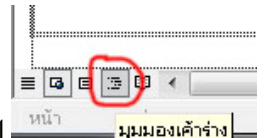

ให้คลิกที่ปุ่ม มุมมองเค้าโครงเหมือนพิมพ์ ดังรูป

เมื่อกลิกที่ปุ่ม มุมมองเก้าโกรงเหมือนพิมพ์ จะได้มุมมองปกติของหน้ากระดาษ ดังรูป

| 🕎 report_book_in_save[3].doc - Microsoft W | ord                    |                                              |                                                    |                                    |                                   | a ×        |
|--------------------------------------------|------------------------|----------------------------------------------|----------------------------------------------------|------------------------------------|-----------------------------------|------------|
| ู่ แฟ้ม แก้ไล มีททอง แพรง อีฤแกก           | เอรื่องมือ             | <u>ต</u> าราง <u>ห</u> น้าต่าง วูิธีใช้ Adob | e PDF Acrobat ⊆omments                             | _                                  | พิมพ์คำถามขอความช่วะ              | อเหลือ - 🗙 |
| 0 🖻 🖬 🖪 🗿 🖪 🔍 🖤 🛍                          | % 🖻 🛍                  | s 🛷 🖻 - (° - 1 🧕 😼 1                         | 🔲 📑 📲 🦓 🖏 ¶ 100%                                   | - 🕜 🛄 <u>a</u> nu <sub>-</sub>     |                                   |            |
| . 44 ปกติ + Angsan. → Angsana New          | • 16 • B               |                                              | 当(□・) [三 ] [ ] [ ] [ ] •                           | <u>*</u> • <u>A</u> • <sub>₹</sub> |                                   |            |
| 3 · · · 2 · · · 1 · ·                      | - <u>A</u> - 1 - 1 - 1 | 2 . 1 . 3 . 1 . 🛆 . 1 . 5 . 1 .              | 6 · · · 7 · · · 8 · · · 9 · · · 10 · · ·           | 11 • • • 12 • • • 13 • • • 14      | 4 * 11 15 * 1 * 16 * 1 * 17 * 1 * | ^          |
|                                            |                        | )                                            | บันทึกข้อกวาม                                      |                                    |                                   | in the     |
| <u></u>                                    |                        | 1                                            |                                                    |                                    |                                   |            |
| -<br>-<br>-                                | ส่วนราชก               | าร ศูนย์สร้างทางมหาสารคา                     | ม กรมทางหลวง โทร. 0-4371-12                        | .78 โทรสาร. 0-4372-3               | 317                               |            |
|                                            | ที่                    | ฝ่ายสารบรรณกลาง/8                            | วันที่ 3 กรกฎาคม 2551                              |                                    |                                   |            |
|                                            | เรื่อง                 | ทคสอบการสร้างหนังสือ                         | ภายใน                                              |                                    |                                   |            |
| -<br>-                                     |                        |                                              |                                                    |                                    |                                   |            |
| -                                          | เรียน                  | ผศ.ศท. ,                                     |                                                    |                                    |                                   |            |
| ÷                                          |                        | ทคสอบการสร้างหน้                             | <i>เ</i> งสือภายใน <del>ต</del> ูนย์สร้างทางมหาสาร | <i>เ</i> คาม                       |                                   |            |
| -                                          |                        | 1                                            |                                                    |                                    |                                   |            |
| 91                                         |                        |                                              | ขอแสดงความนับถือ                                   |                                    |                                   |            |
| =                                          |                        |                                              | ١.                                                 |                                    |                                   | ž          |
| -                                          |                        |                                              |                                                    |                                    |                                   | 0<br>¥     |
|                                            | 8                      | 3                                            |                                                    | <u>۽</u>                           |                                   |            |
| หน้า 1 ส่วน 1 1/1 ขนาด                     | 2.5ชม. บ.              | 1 P. 1 REC TRK EXT                           | OVR อังกฤษ (สหรั 🛄                                 |                                    |                                   |            |
| 🚝 🚽 🤮 📼 🧐 👋 🖉 sa                           | มนสารสาร               | 💾 การใช้งานระ 📎 Ad                           | obe Pho 😕 Doc_Manua                                | 🥖 www.mkrc                         | 🏙 report_boo 🛛 🗈 < 🕬 🄀 🚏          | 11:37      |

รูปแสดงมุมมองเค้าโครงเหมือนพิมพ์

- ถ้าต้องการยกเลิกการดูตัวอย่างเอกสารให้คลิกที่ปุ่ม Close ในหน้าต่าง Microsoft Word ระบบก็จะทำการปิดโปรแกรม
- เมื่อเสร็จขั้นตอนดูตัวอย่างหนังสือเสร็จแล้วในที่เราจะมาทำการสร้างเอกสารหนังสือเพื่อ ทำการบันทึกเข้าสู่ระบบโดยคลิกที่ปุ่ม สร้างหนังสือ ดังรูป

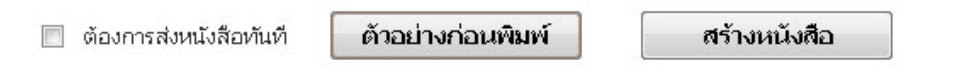

 เมื่อคลิกที่ปุ่ม สร้างหนังสือ ระบบจะทำการบันทึกลงในฐานข้อมูลแล้วแสดงละเอียดของ หนังสือที่เราสร้างเสร็จ ดังรูป

|              | บันทึกข้อความ                                                                      |
|--------------|------------------------------------------------------------------------------------|
| ชั่นความเร็ว | ทั่วไป                                                                             |
| ชั้นความลับ  | ทั่วไป                                                                             |
| ส่วนราชการ   | ศูนย์สร้างทางมหาสารดาม กรมทางหลวง โทร. 0-4371-1278 โทรสาร. 0-4372-3317             |
| ที           | ฝ่ายสารบรรณกลาง/8 วันที่ 3 กรกฎาคม 2551                                            |
| เรื่อง       | ทตสอบการสร้างหนังสือภายใน                                                          |
| เรียน        | มศ.ศพ. ,                                                                           |
| เอกสารแนบ    | 1 . ไฟล์เอกสารหลัก                                                                 |
| รายละเอียด   | ทดสอบการสร้างหนังสือภายในศูนย์สร้างทางมหาสารถาม                                    |
|              | (นางสาว คริกร แสนวัง )<br>ผ่ายสารบรรณกลาง<br><< แก้ไขหนังชือ ทิมห์หนังชือ กัดไป >> |

รูปแสดงรายละเอียดของหนังสือที่สร้างเสร็จแล้ว

- ในกรณีที่เราสร้างเอกสารเสร็จแล้วข้อความที่เราสร้างหนังสือเกิดผิดพลาดคุณสามารถ คลิกที่ปุ่ม << แก้ไขหนังสือ</li>
- ถ้าต้องการพิมพ์หนังสือที่คุณสร้างเสร็จโดยคลิกที่ปุ่ม พิมพ์หนังสือ
- ถ้าดูรายละเอียดหนังสือเสร็จแล้วสามารถคลิกที่ปุ่ม ถัดไป >>

\*\* ในกรณีที่คุณคลิกที่ปุ่มถัดไป ถ้าคุณ **คลิก**ที่ Checkbox <sup>I</sup> ต้องการส่งหนังสือทันที ในขั้นตอนการสร้างหนังสือระบบจะทำการ Link ไปที่หน้า **รายการหนังสือส่ง** 

\*\* ในกรณีที่คุณคลิกที่ปุ่มถัดไป ถ้าคุณ**ไม่คลิก**ที่ Checkbox 🔲 ต้องการส่งหนังสือหันที ในขั้นตอนการสร้างหนังสือระบบจะทำการ Link ไปที่หน้า **รายการหนังสือค้างส่ง** 

#### 9. รายการหนังสือส่ง

เป็นรายการหนังสือที่เราสร้างเสร็จเรียบร้อยแล้วและส่งถึงผู้รับเรียบร้อยแล้วระบบจะแสดงรายการหนังสือ โดยประกอบด้วยหัวข้อ ดูรายละเอียด, เลขที่หนังสือ,ประเภทหนังสือ,ชื่อเรื่อง,จาก,ถึง,วันที่สร้างหนังสือ และ แก้ไข

| ุรายละเอียด | เลขที่หนังสือ     | ประเภทของหนังสือ       | ชื่อเรื่อง                                              | จาก         | ถึง    | วันที่สร้างหนังสือ           | แก้ไร |
|-------------|-------------------|------------------------|---------------------------------------------------------|-------------|--------|------------------------------|-------|
| Y           | ฝ่ายสารบรรณกลาง/8 | หนังสือภายใน           | ทดสอบการสร้างหนังสือภายใน                               | สารบรรณกลาง | ନସ.ସମ. | 3 กรกฎาคม 2551<br>11:51 น.   | Z     |
| 2           | ศท.มค/3           | หนังสือภายนอก(รับเข้า) | ก.พ.ร. ว่าด้วยระบบสารบรรณอิเลคทรอนิค                    | สารบรรณกลาง | มศ.ศท. | 25 มิถุนายน 2551<br>13:44 น. |       |
| B           | ฝ่ายสารบรรณกลาง/1 | หนังสือภายใน           | กำหนดการทดสอบระบบงานสารบรรณอิเล<br>คทรอนิค              | สารบรรณกลาง | รศ.ศท. | 25 มิถุนายน 2551<br>11:50 น. |       |
| B           | ศท.มค/2           | หนังสือภายนอก(รับเข้า) | พ.ร.บ.ว่าด้วยการกระทำผิดเกี่ยวกับ<br>คอมพิวเตอร์        | สารบรรณกลาง | พศ.ศท. | 25 มิถุนายน 2551<br>10:40 น. |       |
| Ľ           | ศท.มค/1           | หนังสือภายนอก(รับเข้า) | ระเบียบสำนักนายกรัฐมนตรี ว่าด้วยงาน<br>สารบรรณ พ.ศ.2526 | สารบรรณกลาง | มศ.ศท. | 25 มิถุนายน 2551<br>10:35 น. |       |

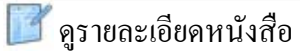

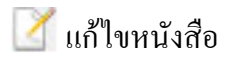

L แก้ไขหนังสือไม่ได้

รูปแสดงรายการหนังสือส่ง

#### 10. รายการหนังสือค้างส่ง

เป็นรายการหนังสือที่เราสร้างเสร็จเรียบร้อยแล้วแต่ยังไม่ส่งถึงผู้รับระบบจะแสดงรายการหนังสือ โดย ประกอบด้วยหัวข้อ คลิกส่งหนังสือ , เลขที่หนังสือ , ประเภทหนังสือ , ชื่อเรื่อง , จาก , ถึง , วันที่สร้างหนังสือ , แก้ไข และ ลบหนังสือ

| คลิกส่งหนังสือ | เลขที่หนังสือ        | ประเภทของหนังสือ       | ชื่อเรื่อง                                              | จาก         | ถึง     | วันที่สร้างหนังสือ           | แก้ไข | ลบหนังสือ |
|----------------|----------------------|------------------------|---------------------------------------------------------|-------------|---------|------------------------------|-------|-----------|
| <b>Ø</b>       | ฝ่ายสารบรรณ<br>กลาง/ | หนังสือภายใน           | ทดสอบการสร้างหนังสือค้างส่ง                             | สารบรรณกลาง | มศ.ศท.  | 3 กรกฎาคม 2551<br>14:41 น.   | Z     | ×         |
| 1              | ศท.มค/               | หนังสือภายนอก(รับเข้า) | พ.ร.บ.ว่าด้วยการกระทำผิดเกี่ยวกับ<br>คอมพิวเตอร์        | สารบรรณกลาง | มศ.ศท.  | 25 มิถุนายน 2551<br>11:40 น. | Z     | ×         |
| <b></b>        | ศท.มค/               | หนังสือภายนอก(รับเข้า) | ระเบียบสำนักนายกรัฐมนตรี ว่าด้วยงาน<br>สารบรรณ พ.ศ.2526 | สารบรรณกลาง | ୍ୟମ.ମମ. | 25 มิถุนายน 2551<br>11:38 น. | Z     | ×         |

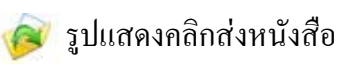

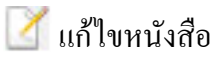

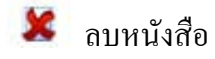

รูปแสดงรายการหนังสือค้างส่ง

10.1 ถ้าคลิกที่รูป 🦻 ระบบจะขึ้นหน้าต่างยืนยันการส่งหนังสือ ดังรูป

- ถ้าคลิกที่ปุ่ม OK ระบบจะส่งหนังสือถึงผู้รับโดยทันที

- ถ้าคลิกที่ปุ่ม Cancel ระบบจะยกเลิกการส่งหนังสือ

| ? | *** คุถ<br>ใช่ หรือ | ณต้องจะส่งหนังสือ ***<br>อ ไม่ |  |  |
|---|---------------------|--------------------------------|--|--|
|   | ОК                  | Cancel                         |  |  |

ร*ูปแสดงยืนยันการส่งหนังสือ* - ถ้าคลิกที่รูป 🌌 ระบบจะแสดงหน้าจอใหม่เพื่อแก้ไขหนังสือ คังรูป

|              | แก้ไขหนึ่งสือภายใน                                                       |
|--------------|--------------------------------------------------------------------------|
|              | บันทึกข้อความ                                                            |
| ชั้นความเร็ว | ๏ ทั่วไป                                                                 |
| ชั้นความลับ  | ๏ ทั่วไป                                                                 |
| ส่วนราชการ   | ศูนย์สร้างทางมหาสารกาม กรมทางหลวง โทร. 0-4371-1278 โทรสาร. 0-4372-3317   |
| ที           | ฝ่ายสารบรรณกลาง/ วันที่ <u>3 กรกฎาคม 2551</u>                            |
| เรื่อง       | ทดสอบการสร้างหนังสือภายใน                                                |
| เรียน        | ผู้อำนวยการศูนย์สร้างทางมหาสารตาม<br>ดันหาใน List                        |
| เอกสารแนบ    | ลำดับ ชื่อไฟล์ ขนาด เหว้ไข่ลบ                                            |
|              | 1 ไฟล์เอกสารแนบ 428.23 KB 🗹 📀                                            |
|              |                                                                          |
|              | B <u>T Ψ</u> S × <sub>2</sub> × <sup>2</sup> 臣 言 国 註 註 译 译 <b>Τ</b> O    |
|              | (นางสาวทริกร แสนวัง)<br>ผ่ายสารบรรณกลาง<br>I ติดตามหนังสือ บันทึกหนังสือ |

รูปแสดงแก้ไขหนังสือภายใน

- เมื่อแก้ไขข้อความเสรีจแล้วให้ทำการคลิกที่ปุ่ม <mark>บันทึกหนังสือ</mark> ระบบกีจะขึ้นหน้าต่างแสดง ข้อความ **ได้แก้ไขข้อมูลเรียบร้อยแล้วครับ** ดังรูป

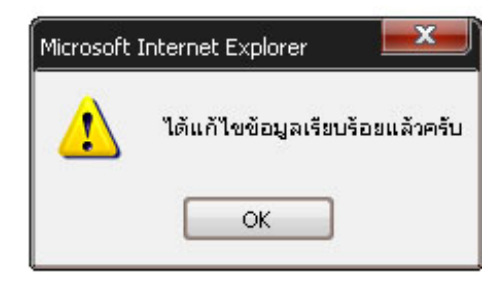

- ถ้าคุณต้องการถบหนังสือให้คลิกที่รูป 🌋 ระบบจะขึ้นหน้าต่างยืนยันการถบข้อมูล ดังรูป

- ถ้าต้องการถบหนังสือคลิกที่ปุ่ม OK
- ถ้าต้องการยกเลิกการลบคลิกที่ปุ่ม Cancel

| Microsoft Internet | Explorer              |
|--------------------|-----------------------|
| 🤹 คุณตัว           | งงลบข้อมูล ใช่หรือไม่ |
| ОК                 | Cancel                |